## Searching for Library Content

2.

5.

| ently created Lin            | e Items O                           |                                          |                                              | Text v S                                  | eerch Q e 😆 Filte                                                |
|------------------------------|-------------------------------------|------------------------------------------|----------------------------------------------|-------------------------------------------|------------------------------------------------------------------|
| PERIOD                       |                                     |                                          |                                              | Tagged Value                              |                                                                  |
| America<br>RC3 1WE-P-1       | Line from Type<br>STANDARD HEADING  | Baction Heading<br>RISK DETAILS          | Contract Heading<br>PERIOD                   | Tag Calleg.<br>PERICO                     | Last Modered Vield France 27 FEB 2025 16:30 2 FEB 2025           |
| ADDITIONAL CLAUS             | ses                                 |                                          |                                              |                                           | Active v1 🔒 Action                                               |
| RC3 1WE-CMRCH                | Line Item Type<br>STANDARD HEADING  | Baction Heading<br>RISK DETAILS          | Contract Heading<br>ADDITIONAL CLAUSES       | Tag Category<br>NONE                      | Last Mobiled Valid Free C a<br>26 FEB 2025 17:26 1 FEB 202       |
| BASIS OF CLAIMS              | GREEMENT                            |                                          |                                              |                                           | Active v1 🔒 Action E                                             |
| lerence<br>#-Template-2-BOCA | Line Iters Type<br>STANDARD HEADING | Section Heading<br>SUBSCRIPTION AGREEMEN | Control Heading<br>BASIS OF CLAMMS AGREEMENT | Tag Category<br>BASIS OF CLAIMS AGREEMENT | Last Modified Valid From C at 26 FEB 2025 17:26 28 FEB 2020      |
| LIMITS OF LIABILIT           | Y                                   |                                          |                                              |                                           | Active v1 a Anton                                                |
| lerence<br>&-Template-25-LOL | Line hern Type<br>STANDARD HEADING  | Section Heading<br>RISK DETAILS          | Contract Heading<br>LIMIT'S OF LIABILITY     | Top Cetegory<br>LIMIT OF LIABILITY        | Last Modified Valid Prem C a<br>26 FEB 2025 17:26 28 FEB 202     |
| BROKER UNIQUE F              | EFERENCE                            |                                          |                                              |                                           | Active v1 🔒 Active 1                                             |
| lerence<br>#-Template-25-UMR | Line Item Type<br>STANDARD HEADING  | Section Heading<br>RISK DETAILS          | Contract Heading<br>BROKER UNIQUE REFERENCE  | Tag Category<br>UMR                       | Last Modified Valid Press D = 26 PEB 2025 17:26 28 PEB 202       |
| INDEMNITY PERIOD             | ,<br>,                              |                                          |                                              |                                           | Active v1 🔒 Action E                                             |
| a-Template-25-IP             | Line hers Type<br>STANDARD HEADING  | Section Heading<br>RISK DETAILS          | Contract Heading<br>INDEMNITY PERIOD         | Tag Category<br>INDEMNITY PERIOD          | Last Modified Valid Press C a<br>26 PEB 2025 17:26 28 PEB 202    |
| SETTLEMENT DUE               | DATE                                |                                          |                                              |                                           | Active v1 🔒 Actor 1                                              |
| laranca                      | Line Item Type<br>STANDARD MEADING  | Section Heading                          | Contract Heading                             | Tap Category<br>SETTI EXEMPTIVE PATE      | Last Modified Valid From D =<br>196 DED 19755 12:100 198 DED 197 |

From the Library dashboard, you can search for Line Items containing specific text or a particular value tagged as data. You can't search for a tag field. Click 'Filters' for filter options.

| Line Items Layout Guides O     |                       | FILTERS Select one or more values to refine your search. |           | × |
|--------------------------------|-----------------------|----------------------------------------------------------|-----------|---|
| Recently created Layout Guides |                       | Title                                                    | Reference |   |
| Marine Hull Layout             |                       | Valid from Date                                          | Teams     |   |
|                                | orback Type           | <b></b>                                                  |           | ~ |
|                                | Reymonance Contract   | Contract Type                                            | Status    |   |
|                                |                       | (Re)Insurance Contract                                   |           | ~ |
|                                | entrant Type          | Endersement                                              |           |   |
|                                | Rejinsurance Contract | Insurance Type                                           |           |   |
|                                |                       | Insurance                                                |           |   |
|                                | 97323                 | Reinsurance                                              |           |   |
|                                | Rejinsurance Contract |                                                          |           |   |
| MRC v3                         |                       |                                                          |           |   |
|                                | connect Type          |                                                          |           |   |
|                                | tejinsurance Contract |                                                          |           |   |
|                                |                       |                                                          |           |   |
|                                |                       |                                                          |           |   |
|                                |                       |                                                          |           |   |
|                                |                       |                                                          |           |   |
|                                |                       |                                                          |           |   |
|                                |                       |                                                          |           |   |
|                                |                       |                                                          |           |   |

Brokers can also filter the list of Layout Guides. Since layout guides contain much less metadata, the filter tab is simpler, but it works in the same way.

| yout Guides 0 |                        |                                                                                                    | FILTERS Select one or more values to refine your search                                                                                                    |                                                                                                    |
|---------------|------------------------|----------------------------------------------------------------------------------------------------|----------------------------------------------------------------------------------------------------|----------------------------------------------------------------------------------------------------|
|               |                        |                                                                                                    | Core Information                                                                                                    | Contract / Template Name                                                                                                    |
| e items o     |                        |                                                                                                    | CORE INFORMATION                                                                                                    |                                                                                                    |
|               |                        |                                                                                                    | Title                                                                                                    | Reference                                                                                                    |
|               | Risk DETA IS           |                                                                                                    |                                                                                                    |                                                                                                    |
|               |                        |                                                                                                    | Section Heading                                                                                                    | Contract Heading                                                                                                    |
|               | 10000                  |                                                                                                    |                                                                                                    | *                                                                                                    |
|               | RISK DETA B            | ADDITIONAL CLAUSES                                                                                                    | Tag Category                                                                                                    | Valid From Date                                                                                                    |
|               |                        |                                                                                                    |                                                                                                    | ~ <b>#</b>                                                                                                    |
|               | Subscription AGREEMENT |                                                                                                    |                                                                                                    |                                                                                                    |
|               |                        |                                                                                                    | CORE INFORMATION (Optional)                                                                                                    |                                                                                                    |
|               |                        |                                                                                                    | Class Of Business                                                                                                    | Sub-class                                                                                                    |
|               | RISK DETA              |                                                                                                    |                                                                                                    | •                                                                                                    |
|               |                        |                                                                                                    | Jurisdiction                                                                                                    | Language                                                                                                    |
|               | Neter Head             |                                                                                                    |                                                                                                    | v v                                                                                                    |
|               |                        |                                                                                                    | USED IN (Optional)                                                                                                    |                                                                                                    |
|               | Sector Head            |                                                                                                    | Teams                                                                                                    | Group Names                                                                                                    |
|               | RISK DETAILS           |                                                                                                    |                                                                                                    | v                                                                                                    |
| DATE          |                        |                                                                                                    | Status                                                                                                    | MRCv3                                                                                                    |
|               | Dector Heat            |                                                                                                    |                                                                                                    | Em MIGV3                                                                                                    |
|               | even Claide            | Voto Goodee     0       Berner 0     Rest Rest       is therein 0     Rest Rest       is therein 0     Rest Rest | Vot Okcies         0           Items 0         Items 10           Items 0         Items 10           Items 0         Items 10           Items 10         Items 10           Items 10         Items 10 | Outcome     Image: Control of the control of the contro |

Clicking the 'Filters' button pulls up a list of all metadata fields. Select as many filter terms as you need from the extensive options, and click 'Apply Filters' to hide all non-matching items. You can clear existing filters via this tab as well.

| <ul> <li>Select Option</li> </ul> |                    | <ul> <li>Select Contract/Te</li> </ul> | mplate        | (i) Ad            | d Information |              | Create         |
|-----------------------------------|--------------------|----------------------------------------|---------------|-------------------|---------------|--------------|----------------|
|                                   |                    | SE                                     | ARCH FOR C    | ONTRACT/TEMPL     | ATE O         |              |                |
|                                   | Off Platform ×     |                                        | Risk Name     |                   | Unique ID     |              |                |
|                                   | Contract Type      |                                        | UMR           |                   | Status        |              |                |
|                                   | Teams              | ·                                      |               |                   |               | •            |                |
|                                   | All Risks          | ```                                    |               |                   |               | Search       | 1              |
| Risk Name                         | Aviation           |                                        | Contract Type | UMR               | Team          | Owner        | Inception Date |
| Rezi Dennjin                      | Aviation2<br>Cyber |                                        | Den Mariet    | 82317WST380529104 | All Risks     | Cayoe Hubbar | d              |
| Detailed Template Contract        | Marine             |                                        | Dpen Market   | B2317WST380529105 | Al Raks       | Cayce Hubbar | d              |
|                                   | Marine2            |                                        |               |                   |               |              |                |
|                                   | Property           |                                        |               |                   |               |              |                |
|                                   |                    |                                        |               |                   |               |              |                |
|                                   |                    |                                        |               |                   |               |              |                |
|                                   |                    |                                        |               |                   |               |              |                |
|                                   |                    |                                        |               |                   |               |              |                |
|                                   |                    |                                        |               |                   |               |              | Carroni        |

When importing multiple Line Items, or, for brokers, creating a Layout Guide, you are shown the platform contract records you can access. Filter the list by specifying details and clicking 'Search'. Filters can be cleared by clicking the 'x' at their end.

| Line Items Layout                                                                                                    | Guides 0                                                                                                    |  | FILTERS Select one or more values to refine your search.                                                                                       |                                                                                                    |            |                                                                                                    |                                                                                                    |                                                             |
|----------------------------------------------------------------------------------------------------|----------------------------------------------------------------------------------------------------|--|----------------------------------------------------------------------------------------------------|----------------------------------------------------------------------------------------------------|------------|----------------------------------------------------------------------------------------------------|----------------------------------------------------------------------------------------------------|-------------------------------------------------------------|
|                                                                                                    |                                                                                                    |  |                                                                                                    | ******                                                                                                    |            | Contract / Templati                                                                                                    | e Name                                                                                                    |                                                             |
|                                                                                                    |                                                                                                    |  |                                                                                                    | SEADCH                                                                                                    |            |                                                                                                    |                                                                                                    |                                                             |
| PERJOD                                                                                                    |                                                                                                    |  |                                                                                                    | SEARCH                                                                                                    | FOR CONTRA | No I/TEMPEATE                                                                                                    |                                                                                                    |                                                             |
|                                                                                                    |                                                                                                    |  | PERIOD                                                                                                    | Placement Type                                                                                                    | ~          | K Name                                                                                                    |                                                                                                    |                                                             |
|                                                                                                    |                                                                                                    |  |                                                                                                    | Unique ID                                                                                                    | Cor        | stract Type                                                                                                    |                                                                                                    |                                                             |
|                                                                                                    |                                                                                                    |  | Contract Heading<br>ADDITIONAL CLAUSES                                                                                                    |                                                                                                    |            |                                                                                                    |                                                                                                    | ~                                                           |
|                                                                                                    |                                                                                                    |  |                                                                                                    | Teams                                                                                                    |            | Return latest Line Iten                                                                                                    | m versions                                                                                                    |                                                             |
| BASIS OF CLAIMS AGREE                                                                                                    |                                                                                                    |  | Contract Heading                                                                                                    |                                                                                                    | * O        | Return corresponding                                                                                                    | Line Item ve                                                                                                    | ensions                                                     |
|                                                                                                    |                                                                                                    |  |                                                                                                    |                                                                                                    |            |                                                                                                    |                                                                                                    |                                                             |
| LIMITS OF LIABILITY<br>Potentia II<br>Mult-Template-25-LOL S                                                                                                    |                                                                                                    |  | Contrast Non-Mig<br>LIMITS OF LIMBUTY                                                                                                    | Risk Name<br>Datalled Template Contract                                                                                                    |            | Contract Type                                                                                                    | Tears                                                                                                    | Owne                                                        |
| LIMITS OF LIABILITY<br>Palamena<br>Not Templane 25-LOL S<br>BROKER UNIQUE REFER<br>Palamena                                                                                                    | ter fen fige<br>STANDARD HEADING<br>RENGE<br>ter fen fige                                                                             |  | Control Healting<br>LUNITS OF LIABRITY<br>Control Healting                                                                                     | Risk Name Dessled Templans Contract Ender Group                                                                                                    |            | Contract Type Contract Type Copen Market Facility                                                                                                    | Tears<br>Marine<br>At Roks                                                                                                    | Own<br>Cayo<br>Cayo                                         |
| LIMITS OF LIABILITY<br>Induceda<br>MAP Templane 25-LOL S<br>BROKER UNIQUE REFER<br>Photoscia<br>MAP Templane 25-UMR S                                                                                                    | no too Tigo<br>STANDARD HEADING<br>RENCE<br>Ino too Tigo<br>STANDARD HEADING                                                          |  | Control Housing<br>LARTS OF LARLITY<br>Control Housing<br>BROWER UNICAL REFERENCE                                                              | Risk Name<br>Denalest Terrylans Contract<br>Ender Group<br>Dentston                                                                                                    |            | Contract Type<br>Contract Type<br>Copen Manhaet<br>Copen Manhaet                                                                                                    | Teen<br>Marine<br>At Roks<br>K At Roks                                                                                                    | Owne<br>Cayos<br>Cayos<br>Cayos                             |
| LIMITS OF LIABLITY<br>Relations<br>HAP Register 25 LOL 5<br>BROKER UNIQUE REFER<br>Pathensis,<br>HAP Registre 25 LURR 5<br>INDEMNITY PERIOD<br>Relations                                                                                                    | Internet Type<br>STANDARD HEADING<br>RENCE<br>Internet Type<br>STANDARD HEADING                                                       |  | Constraining<br>LARTS OF LARCEY<br>Constraining<br>Constraining<br>Constraining                                                                | Risk Name<br>Devales Terplans Contract<br>Enter Group<br>Decrean<br>post2                                                                                                    |            | Contract Type Contract Type Copen Market Foolity Copen Market Copen Market Copen Market                                                                                                    | Teen<br>Marine<br>Al Risks<br>Al Risks<br>Al Risks                                                                                               | Owne<br>Cayor<br>Cayor<br>Cayor<br>Cayor                    |
| LIMITS OF LIMISLITY<br>Mahaman<br>Mah Tengtan 28 LOL 5<br>BROKER UNIOLE REFER<br>Mahaman<br>Mahaman<br>Ma | IN THE TYPE<br>TYPE TYPE TYPE<br>RENCE<br>IN THE TYPE<br>IN THE TYPE<br>IN THE TYPE<br>IN THE TYPE<br>IN THE TYPE                     |  | Conservation<br>Lister's of Lister's<br>Selects rescar Retreated<br>Indexter rescar Retreated                                                  | Ris Nane<br>Desists Tengters Contract<br>Date Onep<br>Desites<br>political Contract Contract<br>political Contract Contract Contract Contract<br>political Contract Contract C                                                                                                    |            | Contract Type<br>Contract Type<br>Copen Market<br>Pacity<br>Copen Market<br>Copen Market<br>Copen Market<br>Copen Market                                                                                                    | Teen<br>Marine<br>Al Roks<br>Al Roks<br>Al Roks<br>Al Roks                                                                                       | Owne<br>Cayce<br>Cayce<br>Cayce<br>Cayce<br>Cayce           |
| LIMITS OF LABULTY<br>Relations<br>Add Templane 26 LOL                                                                                                    | ine han figst<br>structured HEADING<br>VENCE<br>structure figst<br>structure figst<br>structure figst                                 |  | Carson Hungs<br>Carson Factors<br>Constraining<br>Carson Hungs<br>Carson Hungs<br>Carson Hungs<br>Carson Hungs<br>Carson Hungs<br>Carson Hungs | Plan lane<br>Denins Terrate Coread<br>Ender Imp<br>Denins<br>pol2<br>pol2<br>tatlic3                                                                                                    |            | Contract Type<br>Contract Type<br>Contract Type<br>Facility<br>Copen Market<br>Copen Market<br>Copen Market<br>Copen Market<br>Copen Market                                                                                                    | Teen<br>Marine<br>Al Raks<br>Al Raks<br>Al Raks<br>Al Raks<br>Al Raks                                                                            | Owne<br>Cayos<br>Cayos<br>Cayos<br>Cayos<br>Cayos<br>Cayos  |
| LIMITS OF LABILITY<br>Incluming<br>IAB Hongine 2510. 1<br>BROKER UNDUE REFR<br>INCRUTY PERIOD<br>INCRUTY PERIOD<br>INCRUTY DUE DATE<br>INCRUTY MANNE<br>INCRUTY DUE DATE<br>INCRUTY INCRUTY<br>INCRUTY INCRUTY<br>INCRUTY INCRUTY<br>INCRUTY<br>INCRU               | Init Initi Tagai<br>STANDARD HEADING<br>VENCE<br>Initi Initi Tagai<br>STANDARD HEADING<br>STANDARD HEADING<br>Initi Initi Initi Initi |  | Castor Hundi<br>Castor Hundi<br>Castor Hundi<br>Castor Hundi<br>Castor Hundi<br>Castor Hundi<br>Castor Hundi                                   | Pack None<br>Develop Temps Contract<br>Develop Temps<br>Nettors<br>Relicion<br>Nettors<br>Nettors<br>Nettor |            | Contract Type Contract Type Contract Type Contract Contract Contra | Teen<br>Marine<br>All Risks<br>All Risks<br>All Risks<br>All Risks<br>All Risks<br>All Risks<br>All Risks<br>All Risks<br>All Risks<br>All Risks | Owner<br>Cayce<br>Cayce<br>Cayce<br>Cayce<br>Cayce<br>Cayce |

Click the 'Contract/Template Name' filter tab to list Platform documents that can be filtered or scrolled. Select a template/ contract to filter the Line Items to just those used in that document, either the most current version or the original Item.

| - e | Test v Search Q Fibers                       | Dentron                               |   |
|-----|----------------------------------------------|---------------------------------------|---|
|     | Showing 116 (from 116) Line Items            | Draft 1                               |   |
|     | Risk Details                                 |                                       | 1 |
|     | Broker Remuneration & Deductions             | RISK DETAILS                          |   |
| - I | Fiscal And Regulatory                        | ♦ UMR                                 | ~ |
| - H | Security Details                             | ADDITIONAL CLAUSES                    | ~ |
|     | 2 Order Hereon                               | TYPE                                  | ~ |
| - F | 2 Reinsure's liability                       |                                       |   |
|     | EREINSURER'S LIABILITY Hull-Template-25-RL 🗸 | Sections                              | ~ |
| - I | E REINSURER'S LIABILITY MRC3 TWE-RL V        | Policyholder                          | ~ |
|     | 2 Insurer's written line                     | PERIOD                                | ~ |
|     | 2 Basis Of Written Lines 🗸                   |                                       |   |
|     | 2 Basis Of Signed Lines                      | <ul> <li>INSURED</li> </ul>           | ~ |
|     | 2 Signing Provisions                         | ATTACHING TO FACILITY CONTRACT NUMBER | ~ |
|     | Subscription Agreement                       | Project Period                        | ~ |
|     | Information                                  | TIME FRAME                            | ~ |
|     | Placing Data                                 |                                       |   |

When inserting content from the Library into a template or contract, you can search by text or tagged value in the Line Item, and/or click on and expand out categories to search manually. The 'Filters' button lets you filter the list.

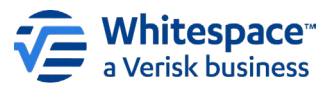

Whitespace Software Limited – Registered in England & Wales Company No. 02020348 Registered Address – 26th Floor, 22 Bishopsgate, Bishopsgate, Dandon, EC2N 4BQ, United Kingdom

This document is proprietary and confidential. No part of this document may be disclosed in any manner to a third party without the prior written consent of Whitespace Software Limited. Whitespace is part of Verisk.